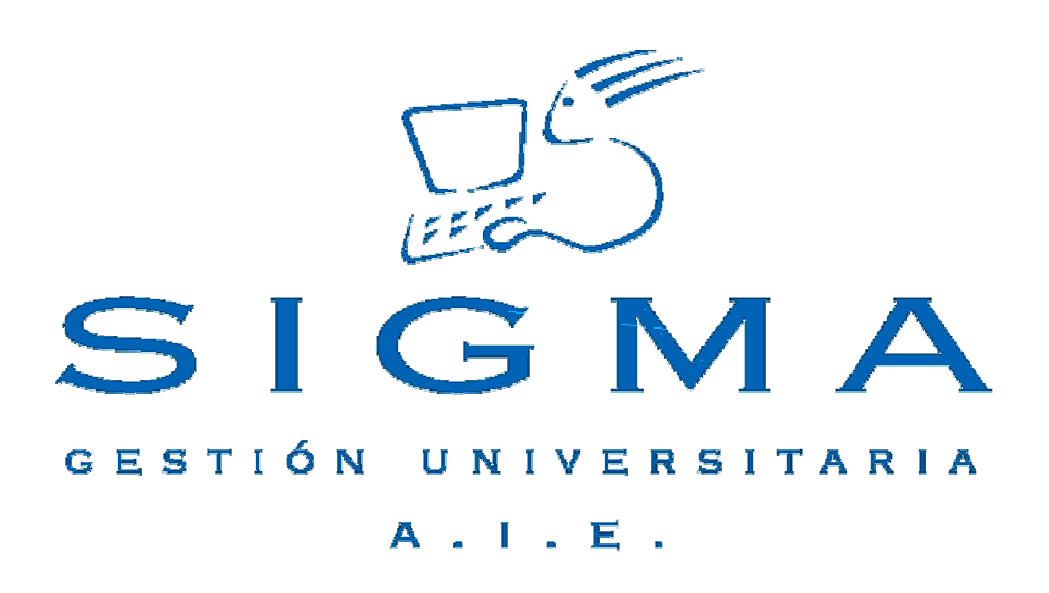

## Universidad de Zaragoza

Manual de Usuario

ESTS Introducción de datos estadísticos SIGM@

## 1. Índice

| 1. Índice                                                                   | 2 |
|-----------------------------------------------------------------------------|---|
| 2. Introducción                                                             | 3 |
| 3. Entrada en la aplicación ESTS                                            | 3 |
| 4. ESTS: localización de alumnos e introducción de datos                    | 4 |
| 5. Listado de alumnos a los que faltan datos estadísticos del curso 2006/07 | 7 |

#### 2. Introducción

La aplicación ESTS, *Introducción de datos estadísticos* de SIGM@, sirve para completar los datos estadísticos que los estudiantes proporcionan, sin necesidad de entrar para ello en la matrícula.

La operativa es la general de las aplicaciones SIGM@. La aplicación en sí es tan sencilla que consta de una única pantalla, en la que bien mediante desplegables, bien mediante radio-botones, se informan los datos en cuestión.

Como para el curso 2006/07 parte de los estudiantes ya han cumplimentado esta información, total o parcialmente, a través de la matrícula, conviene poder localizar aquéllos en los que es preciso completarla. Para ello, se pone a disposición de los centros un comando con el que obtener un listado con aquellos registros de alumnos a los que les faltan datos estadísticos. Se explica al final la forma de ejecutar el comando y obtener el listado.

#### 3. Entrada en la aplicación ESTS

La aplicación ESTS es una nueva aplicación de sigm@ y se puede acceder a ella a través de la dirección: <a href="https://sia.unizar.es/">https://sia.unizar.es/</a>

| 6<br>Servicio de Información Académica.                                               |  |
|---------------------------------------------------------------------------------------|--|
| Acceso para Secretarías de Centro, Servicios Centrales y Gestores de Estudios Propios |  |
| Acceso del profesorado a Campus Docente (CDS)                                         |  |
| Acceso de alumnos para automatrícula                                                  |  |

Pulsando en la opción "Acceso para Secretarías de Centro, Servicios Centrales y Gestores de Estudios Propios", llegamos a la pantalla de entrada, donde deberemos identificarnos con nuestro usuario y password y accederemos a todas las aplicaciones de que dicho usuario disponga.

| 🎒 Navegación - Micros             | oft Internet                              | Explorer     |                                                                                                    |         |
|-----------------------------------|-------------------------------------------|--------------|----------------------------------------------------------------------------------------------------|---------|
| Archivo Edición Ve                | r Favoritos                               | Herramientas | Ayuda                                                                                                    | ] 🔁 🕶 🏭 |
| FORMACION<br>Naveyación<br>7.0/01 | d<br>ACCS<br>ESTS<br>EXAS<br>MATS<br>PLES |              | Aplicaciones<br>Accesos<br>Introd datos Estadísticos<br>Exámenes<br>Matrícula @<br>Planes de Estudio - SIGM@ |         |
|                                   |                                           |              |                                                                                                    |         |

Una vez seleccionado ESTS, nos aparecerá la pantalla encabezada por el título ESTADÍSTICAS; para acceder

a la aplicación, deberemos pulsar en la parte inferior la opción MENU [MENU], con la que, tras sucesivos despliegues, llegamos finalmente al recuadro a seleccionar, el denominado "Datos estadísticos".

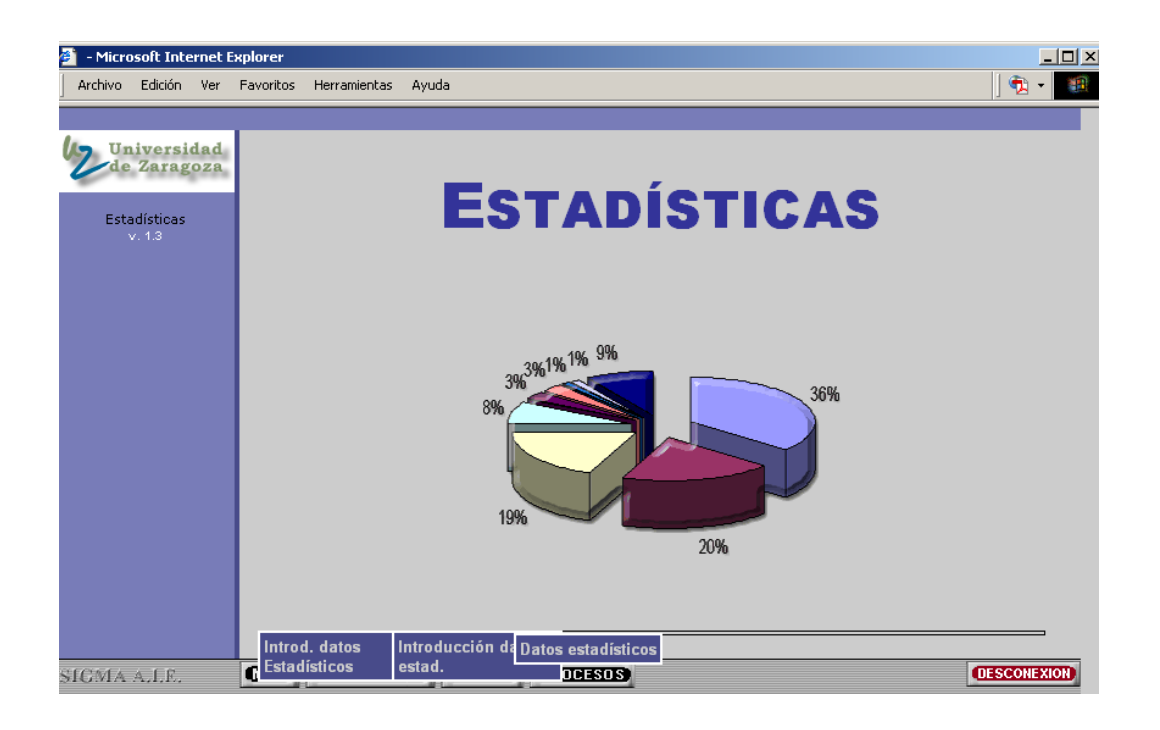

### 4. ESTS: localización de alumnos e introducción de datos.

Llegados a este punto, nos aparece la pantalla para seleccionar al alumno:

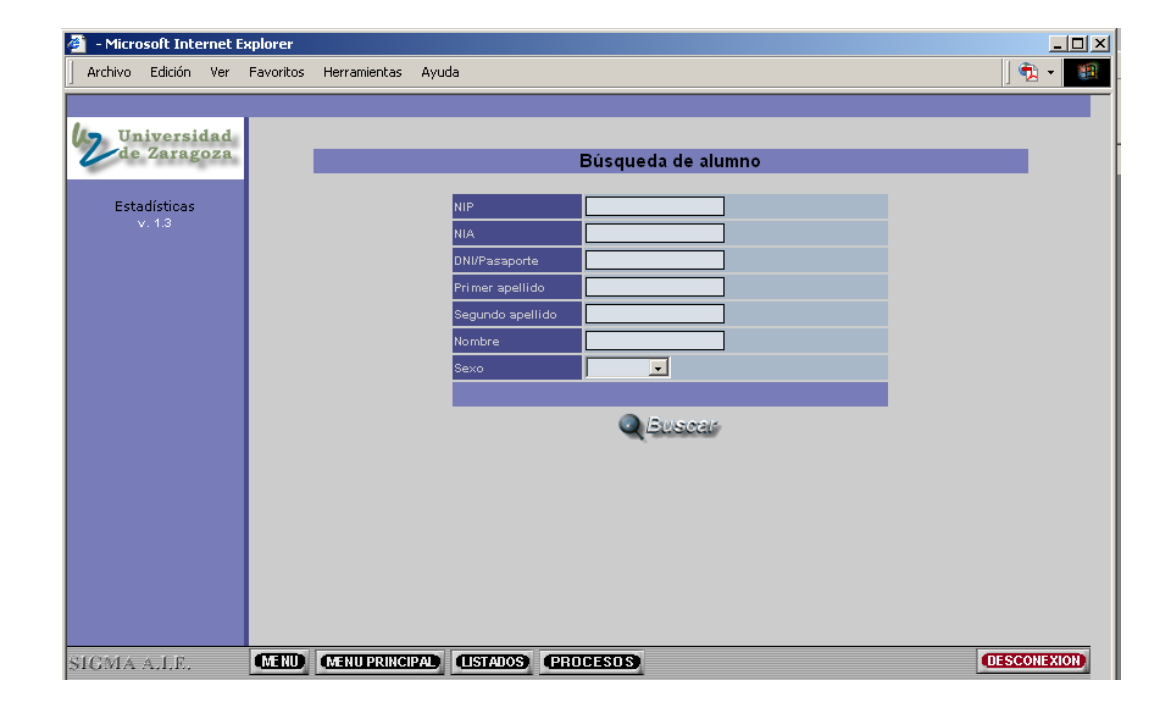

Una vez que introducimos los datos de búsqueda y le damos al icono de buscar [ ], nos aparece la pantalla de "Selección de alumno", en la que se ofrecen los datos básicos del estudiante que estamos buscando.

| 🗿 - Microsoft Inte      | rnet E     | xplorer   |              |                    |         |               |       |       |      |            |      |
|-------------------------|------------|-----------|--------------|--------------------|---------|---------------|-------|-------|------|------------|------|
| Archivo Edición         | Ver        | Favoritos | Herramientas | Ayuda              |         |               |       |       |      | ] 🔁        | •    |
|                         |            |           |              |                    |         |               |       |       |      |            |      |
| Universion<br>de Zarago | lad<br>oza |           | _            |                    | Sele    | cción de alı  | umno  |       |      |            |      |
|                         |            |           | _            |                    |         | ooron de un   |       |       |      |            |      |
| Estadísticas<br>v. 1.3  |            |           | Nombre       |                    | D       | NI/Pasaporte  | NIA   | NIP   | Sexo | Fecha      |      |
|                         |            |           | Nomb_10      | 000 Ape1_10000 Ape | 2_10000 | 9900010000    | 10000 | 10000 | с    | 11/05/1974 |      |
|                         |            |           |              |                    |         |               |       |       |      |            |      |
|                         |            |           |              |                    |         | <i>evener</i> |       |       |      |            |      |
|                         |            |           |              |                    |         |               |       |       |      |            |      |
|                         |            |           |              |                    |         |               |       |       |      |            |      |
|                         |            |           |              |                    |         |               |       |       |      |            |      |
|                         |            |           |              |                    |         |               |       |       |      |            |      |
|                         |            |           |              |                    |         |               |       |       |      |            |      |
|                         |            |           |              |                    |         |               |       |       |      |            |      |
|                         |            |           |              |                    |         |               |       |       |      |            |      |
|                         |            |           |              |                    |         |               |       |       |      |            |      |
|                         |            |           |              |                    |         |               |       |       |      |            |      |
| SIGMA A.I.E.            |            | (MENU)    | MENU PRINCI  | PAD (USTADOS)      | PROCESO | S             |       |       |      | DESCONE    | XION |

Pulsando sobre el icono de selección [ ] aparece la pantalla final, de introducción de todos los datos (ver en la página siguiente). Los datos personales salen ya informados, y después aparecen los diferentes campos a cumplimentar, agrupados en varios bloques: "Datos del alumno", "Datos familiares", "Tipo de residencia durante el curso", "Medio habitual de transporte", "Datos de acceso" son los que hay que cumplimentar, seleccionando la opción que corresponda si se trata de un desplegable o marcando el botón que proceda si se trata de radio-botones. En el campo "Curso primera matrícula univ." Hay que indicar los dos últimos dígitos del año en que se hizo dicha primera matrícula: en el caso que aparece en pantalla, al tratarse del 2000/01, se pone "00". Se ha procurado que salgan en una disposición lo más parecida posible a la que tienen en *Matrícula* (pestaña de "Datos personales"), a fin de facilitar en lo posible la mecánica de introducción.

Si hay algún dato ya informado para el 2006/07, aparecerá ya cumplimentado: de hecho, hay cuatro campos que tienen informados casi todos los estudiantes, incluidos los de nuevo ingreso, porque son datos recogidos en el proceso general de acceso y admisión, y se "traen" aquí. A saber: "Estudios completados por el alumno", "Horas semanales de trabajo remunerado", "Tipo de centro en el que realizó el último curso de educación secundaria" y "País del centro en el que realizó el último curso [de secundaria]").

Las preguntas de los dos últimos bloques ("A cumplimentar sólo por alumnos de nuevo ingreso", "Sólo a cumplimentar por el resto de alumnos") no se piden en los datos estadísticos de esta universidad, así que obviamente no están en las hojas de datos estadísticos. Se dejan en blanco, sin más.

| Datos estadísticos 1er. y | 2do. ciclo - Microsoft Internet Explor                                                                              | er                                                                                                    |                                                                                              |                         | _ 8         |  |  |  |  |  |
|---------------------------|----------------------------------------------------------------------------------------------------|----------------------------------------------------------------------------------------------------|----------------------------------------------------------------------------------------------|-------------------------|-------------|--|--|--|--|--|
| Archivo Edición Ver F     | ivoritos Herramientas Ayuda                                                                                         |                                                                                                    |                                                                                              |                         | ] 🔁 🛨 🧃     |  |  |  |  |  |
| the traincast da d        |                                                                                                    | Datos estadísticos 1                                                                                               | er. y 2do. ciclo                                                                             |                         |             |  |  |  |  |  |
| de Zaragoza               | Nombre 10000                                                                                                    |                                                                                                    | NIA                                                                                          | 10000                   | -           |  |  |  |  |  |
| Estadísticas              | DNI/Pasaporte 99000<br>Nombre Nomb                                                                                  | 10000                                                                                                    | Año académico<br>Primer apellido                                                             | 2006/07-0<br>Ape1 10000 |             |  |  |  |  |  |
| v. 1.3                    | Segundo apellido Ape2_                                                                                              | 10000                                                                                                    |                                                                                              |                         |             |  |  |  |  |  |
|                           |                                                                                                    | 💽 Graba                                                                                                    | r <i>elekar</i>                                                                              |                         |             |  |  |  |  |  |
|                           | Datos del alumno                                                                                                    | Datos del alumno                                                                                                   |                                                                                              |                         |             |  |  |  |  |  |
|                           | Estudios completados por el a                                                                                       | Estudios completados por el alumno                                                                                 |                                                                                              |                         |             |  |  |  |  |  |
|                           | Horas semanales de trabajo re                                                                                       | emunerado                                                                                                    | <ul> <li>15 o más horas a l</li> <li>Menos de 15 horas</li> <li>No realiza ningún</li> </ul> |                         |             |  |  |  |  |  |
|                           | Tipo de centro en el que realiz<br>secundaria                                                                       | ó el último curso de educación                                                                                     | Centro Público 💌                                                                             |                         |             |  |  |  |  |  |
|                           | País del centro en que cursó e                                                                                      | el último curso                                                                                                    | Bélgica                                                                                      |                         |             |  |  |  |  |  |
|                           | Datos familiares                                                                                                    |                                                                                                    |                                                                                              |                         |             |  |  |  |  |  |
|                           | Estudios del padre y madre o f                                                                                      | tutores aunque hubiesen fallecido                                                                                  |                                                                                              |                         | _           |  |  |  |  |  |
|                           | Padre 4. Bachillera                                                                                                 | Padre 4. Bachillerato superior o asimilados 💌                                                                      |                                                                                              |                         |             |  |  |  |  |  |
|                           | Madre 6. Licenciad                                                                                                  | Madre 6. Licenciado, ingeniero, arquitecto 💌                                                                       |                                                                                              |                         |             |  |  |  |  |  |
|                           | Trabajo del padre y madre o tu                                                                                      | Trabajo del padre y madre o tutores aunque hubiesen fallecido                                                      |                                                                                              |                         |             |  |  |  |  |  |
|                           | Padre 03. Emplea                                                                                                    | Padre 03. Empleados administrativos y trabajadores de los servicios 💌                                              |                                                                                              |                         |             |  |  |  |  |  |
|                           | Madre 01. Director                                                                                                  | Madre 01. Directores o gerentes de empresas de la administración pública 💌                                         |                                                                                              |                         |             |  |  |  |  |  |
|                           | Tipo de residencia du                                                                                               | irante el curso                                                                                                    |                                                                                              |                         |             |  |  |  |  |  |
| Estadísticas<br>v. 1.3    | C Domicilio propio<br>Domicilio paterno / mater<br>Domicilio de otros familia<br>C Colegio mayor universitar        | no<br>res<br>io / residencia universitaria                                                                         | C Hotel/pensión/cas<br>C Piso de estudiante<br>C Otros                                       | a patioular<br>es       |             |  |  |  |  |  |
|                           | Medio habitual de trai                                                                                              | nsporte                                                                                                    | _                                                                                            |                         |             |  |  |  |  |  |
|                           | C A pie<br>C Autobús urbano                                                                                         |                                                                                                    | Coche propio                                                                                 | pañero                  |             |  |  |  |  |  |
|                           | C Autobús interurbano<br>C Tren                                                                                     |                                                                                                    | Bicicleta<br>O Otros                                                                         |                         |             |  |  |  |  |  |
|                           | Datos de acceso                                                                                                    | Datos de acceso                                                                                                    |                                                                                              |                         |             |  |  |  |  |  |
|                           | Curso primera matricula univ.                                                                                       |                                                                                                    | 00 01                                                                                        |                         |             |  |  |  |  |  |
|                           | Modalidad de acceso por 1a. v                                                                                       | vez a los estudios universitarios                                                                                  | 1. PAU                                                                                       |                         |             |  |  |  |  |  |
|                           | A cumplimentar sólo i                                                                                               | A cumplimentar sólo por alumnos de nuevo ingreso                                                                   |                                                                                              |                         |             |  |  |  |  |  |
|                           | Valore su nivel de destreza er<br>operativo, la edición de textos<br>web y oualquier otro aspecto p<br>informética. | n relación con el manejo del sistema<br>5, las hojas de cálculo, la navegación<br>propio de un usuario habitual de |                                                                                              |                         |             |  |  |  |  |  |
|                           | Sólo a cumplimentar i                                                                                               | Sólo a cumplimentar por el resto de alumnos                                                                        |                                                                                              |                         |             |  |  |  |  |  |
|                           | Nivel de destreza (posterior al                                                                                     | primer año) en relación con el manejo                                                                              |                                                                                              |                         |             |  |  |  |  |  |
|                           | del sistema operativo, la edici<br>navegación web y cualquier o<br>habitual de informática                          | ión de textos, las hojas de cálculo, la<br>tro aspecto propio de un usuario                                        |                                                                                              |                         |             |  |  |  |  |  |
|                           |                                                                                                    |                                                                                                    |                                                                                              |                         | IESCONEXION |  |  |  |  |  |

# 5. Listado de alumnos a los que faltan datos estadísticos del curso 2006/07.

Para obtener los registros a los que falten datos de introducir correspondientes al curso 2006/07, se ha preparado el comando 'faltan\_datos'. El procedimiento para ejecutarlo es el siguiente:

#### tozal\_anso > faltan\_datos [código centro]

ejemplo:

tozal\_anso > faltan\_datos 126

Este comando genera un listado por centro con el nip y nombre y apellidos y código del plan que cursan de los alumnos a los que les faltan datos estadísticos en el 2006/07, que se recupera, como es habitual, con un "trae1":

#### tozal\_anso > trae1 faltan\_datos [código\_centro]

ejemplo (para traerse el fichero generado antes):

tozal\_anso > trae1 faltan\_datos 126